## Colors

The G7 contains a bitmap display, which only allows for solid black or solid white pixels (no transparency). This document is designed in vector format, but screens are converted to a bitmap format (PNG) before being loaded into firmware.

| #FFFFFF |  |
|---------|--|
|         |  |
| #000000 |  |

### G7 USER INTERFACE

blacklinesafety

# Screen Specifications

## SHARP Memory LCD 1.3" LCD screen

LS013B7DH05

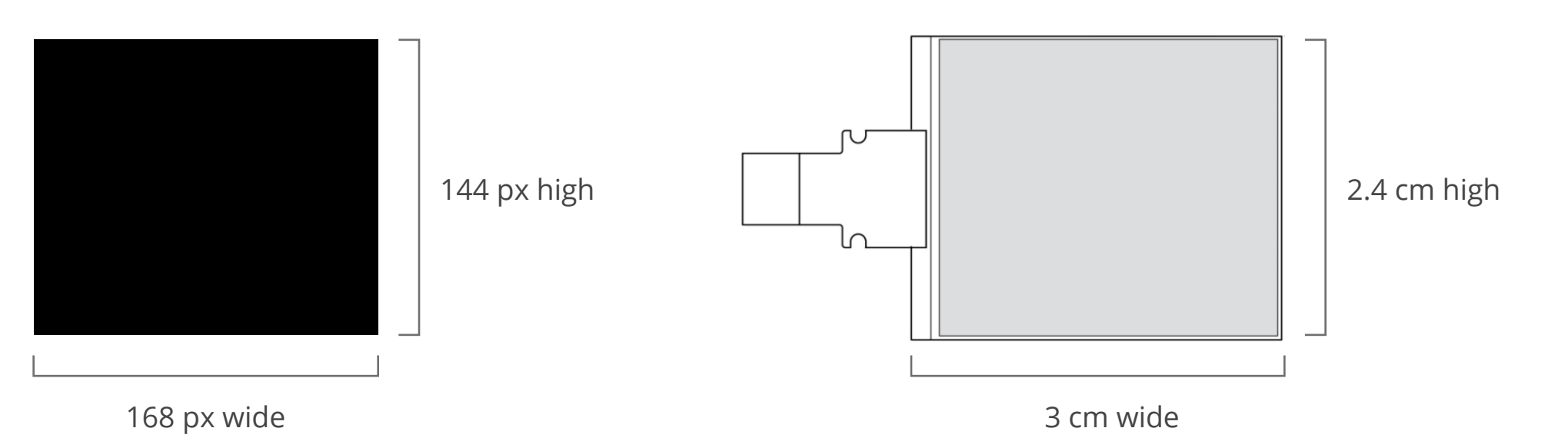

#### G7 USER INTERFACE

0.0

0 20.9

# Device Imagery

**blacklinesafety** 

Sharepoint file (UX Projects library): https://top-secret-sharepoint-link.com

Has renderings of G7C and G7x with quad, single, and no gas cartridges

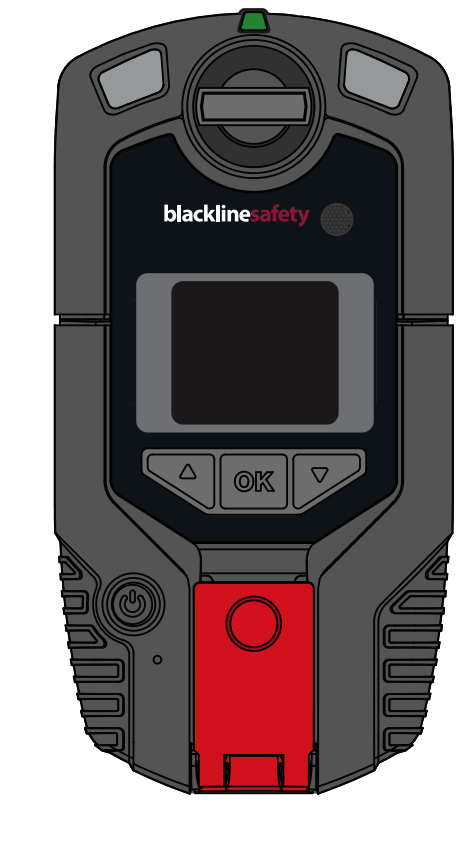

Sharepoint file (UX Projects library): https://top-secret-sharepoint-link.com

Includes pulled latch, alarm patterns, drawing of back of the G7

# Typography

The G7 only allows certain font sizes, all in Verdana. Fonts smaller than 18pt are hard to read on the device, so they are only used as captions or subscript.

On average, each line of text at 18pt can fit 16 characters per line. The G7 is translated into different languages after it's designed, which may use more characters to say the same thing when translated. Try not too add more text than needed to any one screen - break it out into 2 screens (with a timed transition) if you need to.

The G7 UI uses sentence case throughout - the first word of any title or content is capitalized, and further words are lowercase. For example, the menu displays "Main menu" (correct) vs "Main Menu" (incorrect).

| G7 Logo         | Michroma/Regular/36pt |
|-----------------|-----------------------|
| X-Large Numbers | Verdana/Regular/72pt  |
| Large Numbers   | Verdana/Regular/38pt  |
| Titles & Body   | Verdana/Regular/18pt  |
| Captions        | Verdana/Regular/14 pt |

Subscript

Verdana/Regular/10 pt

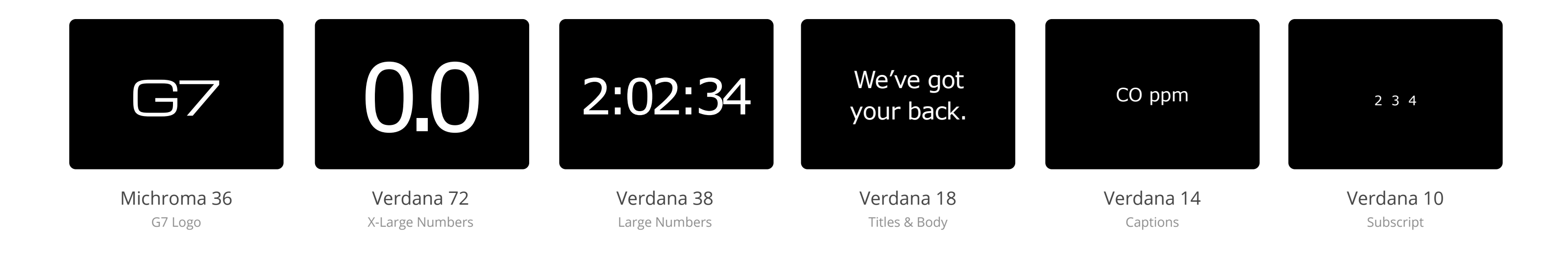

#### G7 USER INTERFACE

## Translations

### **blacklinesafety**

| Fransla | ations |
|---------|--------|
|---------|--------|

Text in the G7 UI is currently translated into the core languages above. This may impact your design as translations may use more characters to say the same thing, and we're restricted to very specific character limits per text row in G7.

| English | Spanish |
|---------|---------|
| French  | Dutch   |
| German  | Italian |

Portugese

Kazakh

## **Translation Documentation**

| Main Menu← Back to statusModesPTT channelsGas optionsMessages | Menu principal<br>← Retour au statut<br>Modes<br>Saisir no chaînes<br>Options de gaz<br>Messages | Menú principal<br>← Volver al estad<br>Modos<br>Canales PTT<br>Opciones de gas<br>Mensajes |
|---------------------------------------------------------------|--------------------------------------------------------------------------------------------------|--------------------------------------------------------------------------------------------|
| English                                                       | French                                                                                           | Spanish                                                                                    |
| Hauptmenü<br><ul> <li>zurück zum Status</li> </ul>            | Menu principale<br>← Indietro                                                                    | Hoofdmenu<br>← Terug                                                                       |

G7 Translation User Guide:

https://top-secret-sharepoint-link.com

G7 Translation Master Document (Contains all text translations for various languages):

https://top-secret-sharepoint-link.com

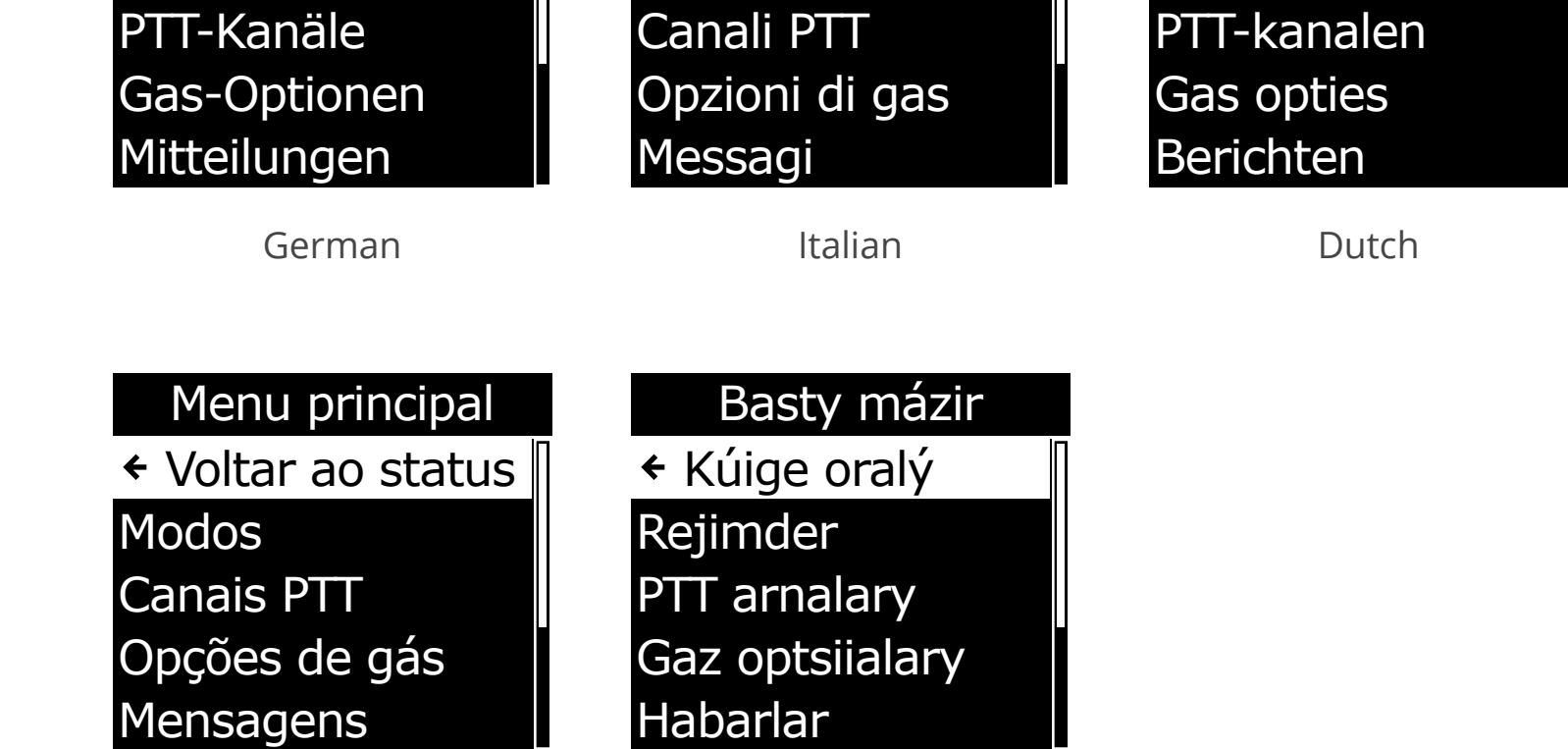

Portugese

Kazakh

## lcons

Device icons are created in vector format for use in G7 designs and prototypes. We translate these to bitmap format in Bitfonter for use on the device. If you create new icons for the device, please add them to this design kit as components for reference and re-use.

## **Creating new icons**

We use Material Design icons where possible, and create our own if the icon we need doesn't exist. You can search the icon set and download SVGs here: https://fonts.google.com/icons

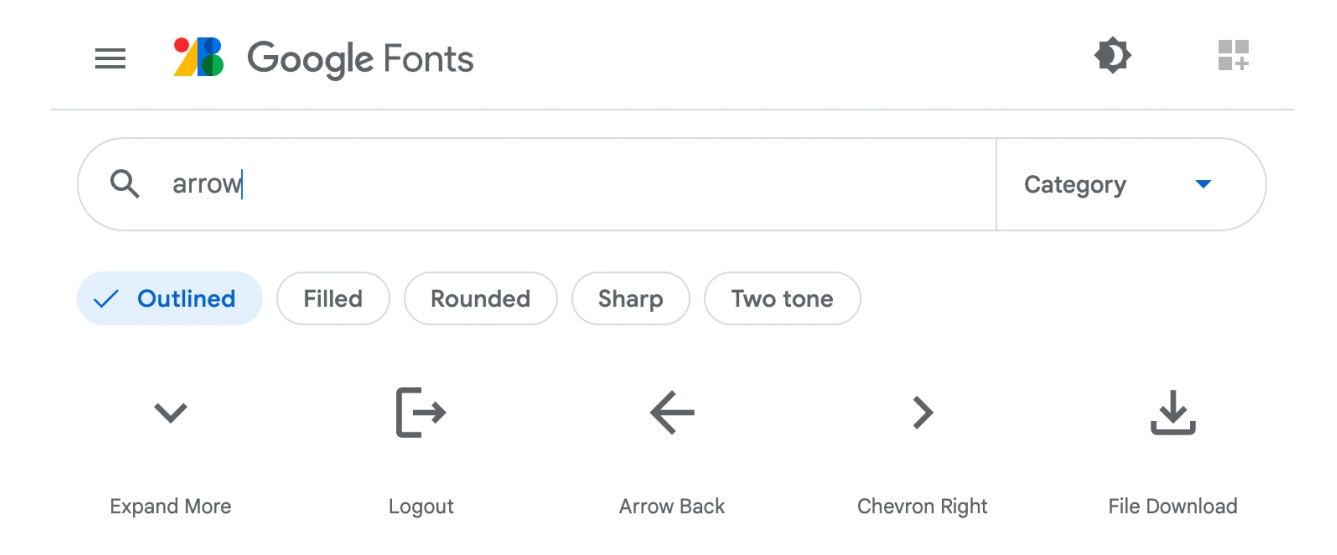

## Adding icons to the bitmap icon fonts

When your prototype is ready to go to Firmware for production, the designer recreates these icons as bitmapped glyphs using Bitfonter (a PC-only program). You can copy/paste a PNG into a Bitfonter glyph, then adjust using the in-program drawing tools.

Small icons (16px) are placed in the Verdana 18 font. Larger icons (32 px+) are placed in the Verdana 72 font. We have the font in Sharepoint, or you can request the most recent version of the font from Firmware.

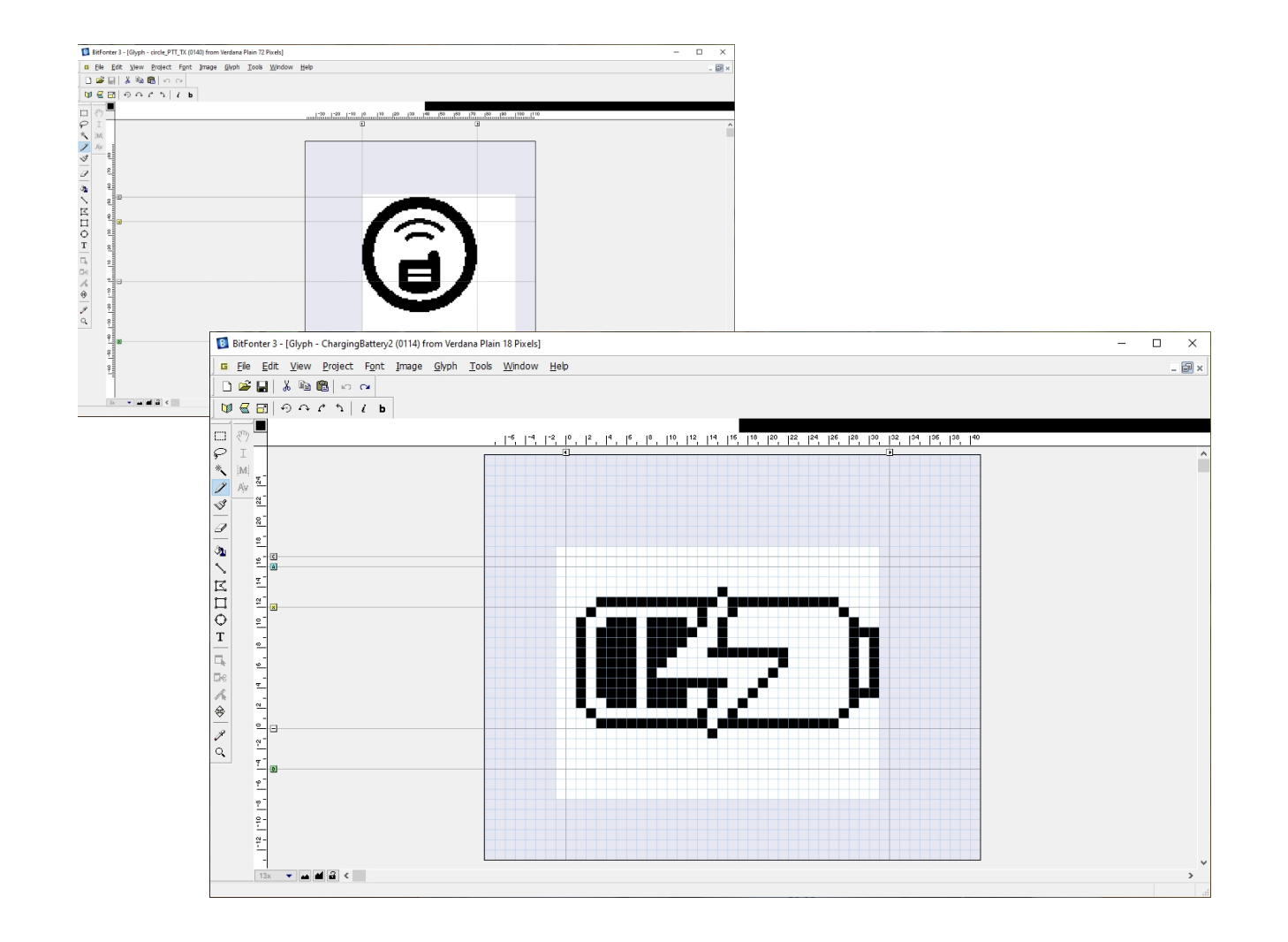

Once you've added your icons to the font, you can send the updated font to Firmware. They rearrange the icons in the font as needed and adds it to their firmware build.

#### Verdana 18

| ] ∦⊑<br>] ⊕¢    | ם<br>הראן<br>הראן | ⊂⊨<br><i>i</i> b |      |            | •                |                  |             |             |            |             |             |            |           |           |                 |                  |                 |
|-----------------|-------------------|------------------|------|------------|------------------|------------------|-------------|-------------|------------|-------------|-------------|------------|-----------|-----------|-----------------|------------------|-----------------|
|                 |                   | 0002             |      |            |                  |                  |             |             | 0009       | A000        |             |            | 000D      |           |                 |                  |                 |
|                 |                   |                  |      |            |                  |                  |             |             |            |             |             |            |           | 0020      | 0021            | 0022             | 0023<br>#       |
| <sup>0024</sup> | 0025<br>9⁄0       | 0028<br>&        | 0027 | 0028       | )                | 002A<br>*        | 0028        | 002C        | 002D       | 002E        | 002F        | 000        | 0031      | 2         | 3               | <sup>0034</sup>  | 5               |
| 6               | 7                 | 8                | 9    | 003A       | 0038             | 003C             | 003D        | 003E        | 003F       | 0040<br>()  | 0041<br>A   | B          | C         | D         | 0045            | F                | G               |
| 0048            | 0049<br>I         | 004A<br>]        | K    | 004C       | M                | OD4E             | 004F        | P           | Q          | R           | S           | 0054       | U         | V         | 0057<br>W       | X                | Y               |
| Z               | 005B              | 0050             |      | 005E       | 005F             | 0060             | a           | b           | 0063<br>C  | d           | e           | f          | <br>g     | h         | 0089            | j                | k               |
| 008C            | m                 | n                | 000F | P          | 0071<br><b>q</b> | 0072             | 0073<br>S   | 0074        | 0075       | 0076<br>V   | 0077<br>W   | 0078<br>X  | 0079<br>Y | 007A<br>Z | 007B            | 007C             | 007D            |
| 007E            |                   | 20AC             |      | 201A<br>J  | JI92             | 201E<br>99       | 2028        | 2020        | 2021       | 0208        | 2030<br>960 | Š          | 2039      | 0152      |                 | Ž                |                 |
|                 | 2018<br>li        | 2019<br>J        | 201C | 201D<br>99 | 2022             | 2013             | 2014        | 02DC        | 2122<br>TM | Š           | 203A        | 0153<br>CC |           | Ŭ17E<br>Ž | ο<br>Ϋ́         | 00A0             | 00A1            |
| ¢               | £                 | 00A4             | ¥    | 00A8       | S                | 00A8             | ©           | a           | 00AB       | DADO        | 00AD        | R          | 00AF      | 0060      | 00B1            | 0082<br><b>2</b> | 00B3<br>3       |
| 00B4            | oobs<br>H         | 0086<br>¶        | 0087 | 0088       | 00B9<br><b>1</b> | 00BA             | 0088<br>>>> | 008C<br>1⁄4 | ∞®⊅<br>1⁄2 | 008E<br>3/4 | 00BF        | À          | Á         | Â         | Ã               | Ä                | Å               |
| Æ               | ç                 | Ê                | É    | Ê          | Ë                | Ì                | Í           | Î           | ÖDCF       | Đ           | 00D1        | Ò          | Ó         | Ô         | Õ               | Ö                | 00D7            |
| Ø               | <sub>ومیں</sub>   | Ú                | Û    | Ü          | Ý                | Þ                | ß           | à           | å          | â           | ooes<br>a   | ä          | a         |           | <sup>00E7</sup> | è                | é               |
| ê               | ë                 | OOEC             | 00ED | 00EE       | 00EF             | ð                | nofi<br>n   | ò           | Ó          | Ô           | Õ           | Ö          | 00F7      | Ø         | oof9<br>Ů       | 00FA             | <sup>OOFB</sup> |
| <sup>OOFC</sup> | 00FD              | þ                | ÿ    | ♠          | 0                | 歪                | ହ           | 0           | ۹          | A           | ¥           | X          | Ó         | •         | ۵               | *                | ¥               |
| •               | d                 | i                | ٥,   | 8          | 0100             | 0101             | 0102<br>2   | 0103<br>4   | 0104<br>3  | 0105        | 0106        | 0107       | 0108      | 010A      | 010B            | 0100             | 010D            |
| 010E            |                   | 0110             | 0112 | 0113       | 0114             | 0115<br><b>E</b> | 0116        | 0117<br>CED | 011A       | 0118        | 011C        | 011D       | 0122      | 0123      | 0124<br>3       | 0150             | 0151            |
| 0154            | 0155              | 1000             |      | 1          | I                | 1                | 1           |             |            |             |             |            |           | 1         |                 | I                | 1               |

#### Verdana 72

| Edit Vie    | ew <u>P</u> roject | Font Im  | age <u>G</u> lyph | <u>T</u> ools <u>V</u> | <u>M</u> indow <u>H</u> e | lp       |       |            |            |            |           |      |          |      |               |      |             |
|-------------|--------------------|----------|-------------------|------------------------|---------------------------|----------|-------|------------|------------|------------|-----------|------|----------|------|---------------|------|-------------|
|             | مد م ا             | íЬ       |                   |                        |                           |          |       |            |            |            |           |      |          |      |               |      |             |
| 0000        |                    | 0002     |                   |                        |                           |          |       |            | 0009       | 000A       |           |      | 000D     |      |               |      |             |
|             |                    |          |                   |                        |                           |          |       |            |            |            |           |      |          |      |               |      |             |
|             |                    |          |                   |                        |                           |          |       |            |            |            |           |      |          | 0020 | 0021          | 0022 | 0023        |
|             |                    |          |                   |                        |                           |          |       |            |            |            |           |      |          |      | 1             |      | #           |
| 0024        | 0025               | 0026     | 0027              | 0028                   | 0029                      | 002A     | 002B  | 002C       | 002D       | 002E       | 002F      | 0030 | 0031     | 0032 | 0033          | 0034 | 0035        |
| ⇒           | 70                 | δć.      |                   | - (-                   |                           |          | +     | 9          | -          | •          | /         | 0    |          | 2    | 3             | 4    | 5           |
|             | 0037               | 0038     | 0039              | 003A                   | 003B                      | 003C     | 003D  | 003E       | 003F       | 0040       | 0041      | 0042 | 0043     | 0044 | 0045          | 0046 | 0047        |
| 0           | /                  | 0        | 9                 |                        | Ĵ.                        | <u> </u> | _     |            | ?          | <i>w</i>   | A         | D    | U.,      | ν    |               | Г    | G           |
| 0048        | 0049               | 004A     | 0048              | 004C                   | 004D                      | 004E     | 004F  | 0050       | 0051       | 0052       | 0053<br>C | 0054 | 0055     | 0056 | 0057          | 0058 | 0059        |
| п           | 1                  | J        | n                 | L                      | *                         | N        | 0     | Р          | ų          | R          | 3         |      | U        | V    | W             | ~    | Ĭ           |
| 005A        | 0058               | 005C     | 005D              | 005E                   | 005F                      | 0080     | 0081  | 0062       | 0063       | 0084       | 0085      | 0066 | 0067     | 0068 | 0089          | 008A | 0068        |
| 4           | L                  | 1        | 1                 |                        |                           |          | а     | a          | C          | a          | е         | 1    | g        | n    | I             | J    | K           |
| 0060        | 006D               | 008E     | 008F              | 0070                   | 0071                      | 0072     | 0073  | 0074       | 0075       | 0076       | 0077      | 0078 | 0079     | 007A | 007B          | 007C | 007D        |
| L           |                    | <u> </u> | 0                 | p                      | 9                         | <b>r</b> | S     | L          | u          |            | W         | X    | У        |      | ſ             |      | - }         |
| 007E        |                    | 2UAC     |                   | 201A                   | -                         | 201E     | 2028  | 2020       | 2021       | ~          | 0         | č    | 2039     | 0152 |               | Ť    |             |
| ~           | 0010               | t        | 0010              | ,                      | J                         | 33       |       |            | +          | 0101       | 100       | 3    | <u> </u> | U.   | 0470          | 2    | 0014        |
|             | 2018<br>li         | <br>J    | 201C              | 201D<br>99             | 2022                      | 2013     | 2014  | ~          | TM         | ž          | 2034      |      |          |      | V             | OUAU | UUA1        |
| 0042        | 0042               | 0044     | 0045              | 0048                   | 0047                      |          | 0049  | 0044       | 0048       | 3          | 2         | UC   | 0045     | 2    | 0081          | 0082 | 0082        |
| *           | L<br>L             | H        | X                 |                        | s                         |          | 0     | a          | 1/         |            |           | R    | UUMP     | 0    |               | 2    | 3           |
| ¥-          | L.                 | ×        | <b>T</b>          | 0088                   | 3                         | 0084     | 0088  | 0080       | 0080       | 0085       | 0085      | 000  | 0001     | 0002 | T             | 0004 | 0005        |
| 1           |                    | П        |                   | 0000                   | 1                         | 0        | ~~~~~ | 1/,        | 1/_        | 37,        |           | À    | Á        | Â    | Ã             | Ä    | Å           |
| 0006        | 0007               | 00068    | 0009              | 5<br>00CA              | 00CB                      | 0000     | 00CD  | 74<br>00CE | 72<br>00CF | /4<br>00D0 | <u>۲</u>  | 0002 | 00D3     | 00D4 | 0005          | 0006 | 00D7        |
| Æ           | 0                  | È        | É                 | Ê                      | Ë                         | Ť        | Ť     | Î          | Ϊ          | Ð          | Ñ         | ò    | Ó        | Ô    | ñ             | ő    | ×           |
| 00D8        | 00D9               | 00DA     | 00DB              | 00DC                   | 00DD                      | 00DE     | 00DF  | 00E0       | 00E1       | 00E2       | 00E3      | 00E4 | 00E5     | 00E6 | 00E7          | 00E8 | 00E9        |
| Ø           | Ù                  | Ú        | Ĥ                 | Ü                      | Ý                         | Ь        | R     | à          | á          | â          | ã         | ä    | å        | 29   | ~             | à    | Á           |
| 144<br>00EA | 00EB               | 00EC     | 00ED              | 00EE                   | 00EF                      | 00F0     | 00F1  | 00F2       | 00F3       | 00F4       | 00F5      | 00F6 | 00F7     | 00F8 | 00F9          | 00FA | 00FB        |
| ê           | Ä                  | ì        | í                 | î                      | ï                         | ð        | ñ     | ò          | ó          | ô          | õ         | ö    | <u>.</u> | Ø    | ù             | ú    | Ĥ           |
| 00FC        | 00FD               | 00FE     | 00FF              |                        |                           |          | 0100  | 0101       | 0108       | 0100       | 010D      | 010E | 010F     | 0110 | ™⊪-1I<br>0112 | 0113 | 0114        |
| ü           | ý                  | h        | ÿ                 | Ŧ                      | ¥                         | ر        | 1     | X          |            |            |           |      |          |      | 47            |      | <b>K</b> 77 |
| 0115        | 0116               | 0117     | 0118              | 0119                   | 0130                      | 0131     | 0132  | 0133       | 0134       | 0135       | 0138      | 0137 | 0138     | 0139 | 0140          | 0141 | 0162        |
|             |                    |          |                   | $\oslash$              | $\bigcirc$                | 6        | Æ     | ()         |            |            | ୭         | ത    |          | a    | <b>a</b>      | a    |             |
| 0163        | 0164               | 0165     | 0166              | 1000                   |                           | 9        | 0     |            |            | 0          |           | 0    |          | 9    | 9             | 9    |             |
|             |                    |          |                   |                        |                           |          |       |            |            |            |           |      |          |      |               |      |             |
|             |                    |          |                   |                        |                           |          |       |            |            |            |           |      |          |      |               |      |             |

#### MAIN COMPONENTS

## Icons - Verdana 18

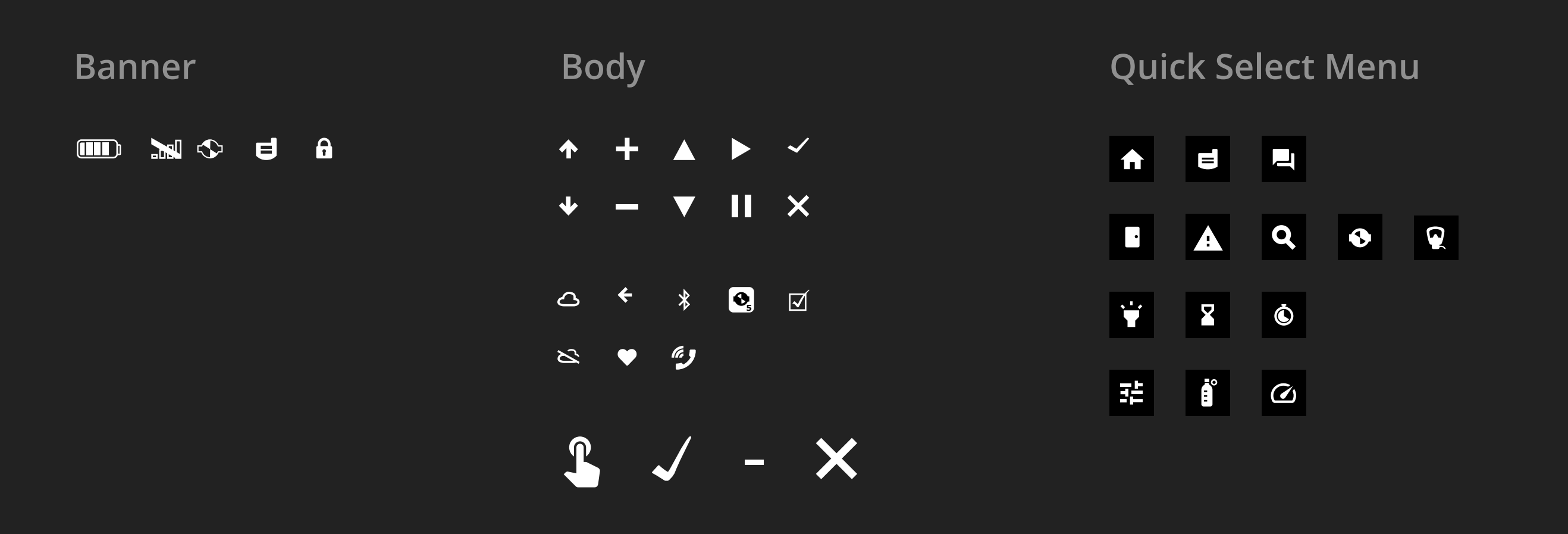

MAIN COMPONENTS

blacklinesafety

## lcons - Verdana 72

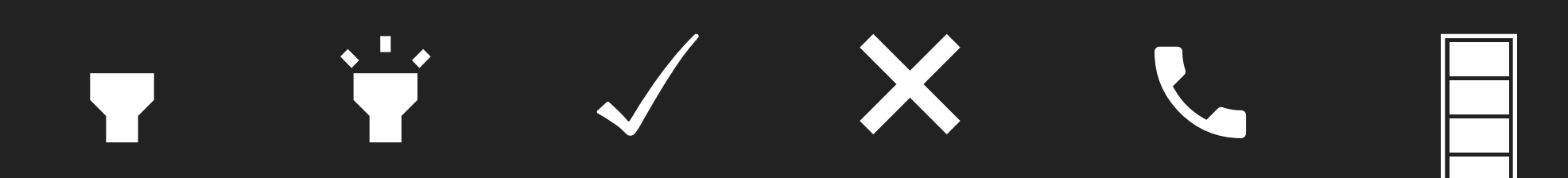

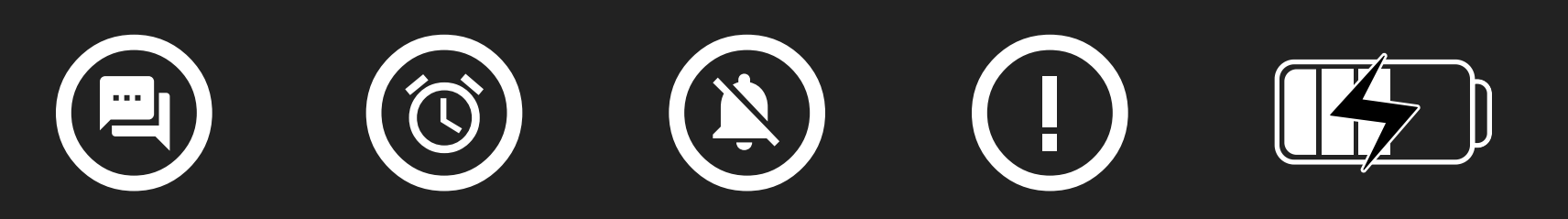

## 

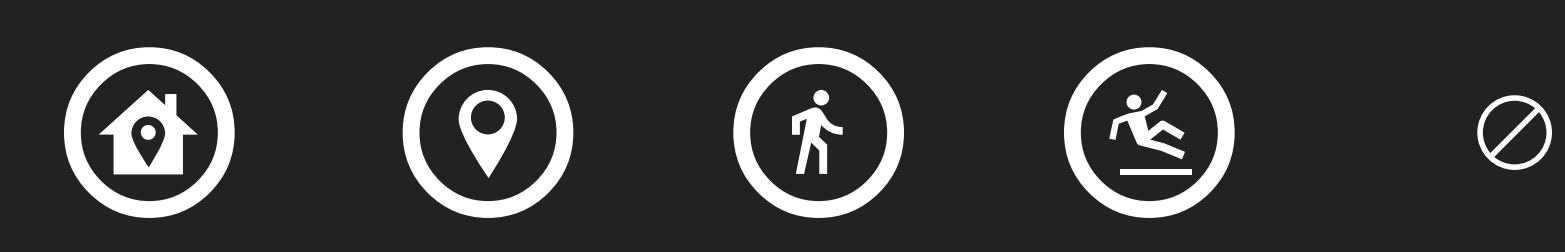

# Screen Layout

| 24 рх | Row 1 |
|-------|-------|
| 24 px | Row 2 |
| 24 px | Row 3 |
| 24 px | Row 4 |
| 24 px | Row 5 |
| 24 px | Row 6 |
|       |       |

## Overview

The G7 screen is laid out in 6 rows, each of which is 24 px high. The default text size for a row is 18px, with a max of around16 characters per line. Text does not wrap from one line to the next - each line is its own entity.

## Banners

The top row of any screen can alternately have a banner instead of a text row. Banner rows are 25px high instead of 24. Banner components should be aligned to the top of the screen, and placed as the top layer. This allows for a 1px overlap on row 2, so that row components are universally the same height. See "Banners" artboard for more information.

Banner text Row text Row text Row text Row text Row text

Banner text

Row text

Row text

Row text

Row text

Row text

Default (centered)

## **Content Rows**

Rows of content are set at 24px high. Most rows are either centered text, or spacers (blank rows). Similar style rows are used in body content (full width) and menus, but menus rows are shorter to leave room for a scrollbar. There are 8 types of row components for G7: use whichever fits your purpose best.

| Ro | W | tex |  |
|----|---|-----|--|
|    |   |     |  |

Center-aligned

Spacer

creating stacks.

Used when sharing instructions or context with the user.

Useful for placing rows below it or

| Row text   |     |
|------------|-----|
| ✓ Row text |     |
| Baseline   | 20. |
|            | 0.0 |

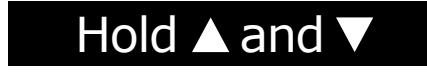

#### Hold arrow buttons

Used to indicate that the user should hold both buttons to mute alarms or acknowledge messages

### ↑ Low warning23.5

#### Left-aligned

#### Used for columns of data, especially on gas readings screens or in checklists.

## $\square H_2 S \square O_2$

#### Checkboxes

Used when bumping or calibrating devices so you can select which gases to test.

| Banner text |    |
|-------------|----|
| Row text    |    |
| Row text    |    |
| Row text    |    |
| Row text    |    |
| Yes         | No |

## Content Rows: Call-To-Actions (CTAs)

The top row of any screen can alternately have a banner instead of a text row. Banner rows are 25px high instead of 24.

Banner components should be aligned to the top of the screen, and placed as the top layer. This allows for a 1px overlap on row 2, so that row components are universally the same height. See "Banners" artboard for more information.

Default: 2 options

| Edit | Yes | No |
|------|-----|----|
|------|-----|----|

3 options

Used saving your selected option or editing. See it in action in PTT.

| Reset | Back |
|-------|------|
|       |      |

**Stopwatch** See it in action in the Stopwatch.

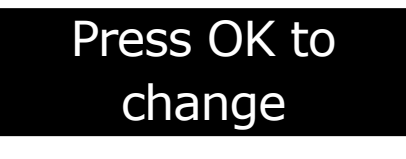

#### 2-row CTA

The height of two rows. See this in action by pushing the up or down arrow from the Status screen.

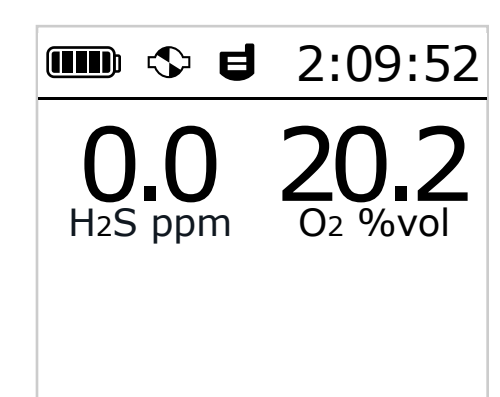

## **Inverted Screens**

The status screen is the only screen that can be inverted (white background instead of black). When the status screen is inverted, it indicates that a pump mode is currently running. Once the pump mode is turned off, the screen will return to having a black background.

## New message (1) The longest mes

## Messages

When messages come in, they are similar to a full-screen modal.

They automatically take over the entire screen when sent via Blackline Live, unless the user is in red alert.

Row 1

16 chars

To acknowledge and dismiss the message, a user presses the "OK" button.

The banner text on this view contains "New message (1)", with the number in brackets being the number of unread messages.

The G7 can receive a maximum of 32 characters from Blackline Live at a time:

- This is sent in two separate 16-character lines.
- If the characters don't fit on the screen, they will wrap to the next line. The image to the left shows two lines of set sent from the portal, which both wrap. The last word is cut off due to character limitations.
- Users can see this character limit in Blackline Live when composing messages, and can adjust accordingly.

| This device supp                     | oorts messaging            |
|--------------------------------------|----------------------------|
| The longest mess<br>age is 16 charad |                            |
| 0 characters remaining               |                            |
| Send                                 | view available responses ~ |

## Select Boxes

There are a few screens where users can select from a range of units, numbers, or symbols.

Each of these selection areas has alternate states for inverted (selected) and varying units.

Time offset increments for hours are 0-12 in 1 unit increments. For minutes, a user can select by 15 minute increments: 00, 15, 30, 45.

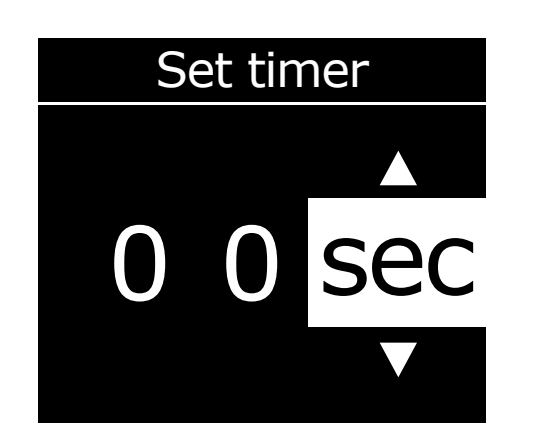

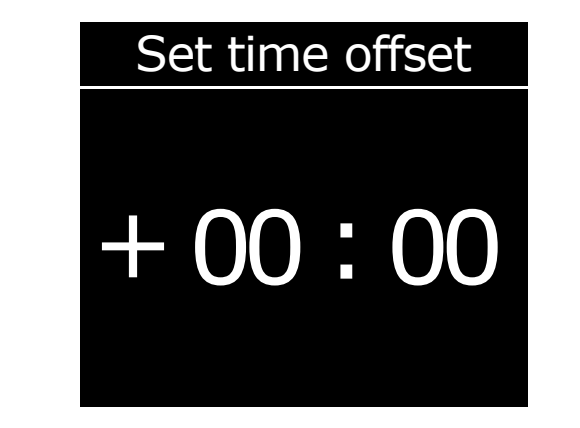

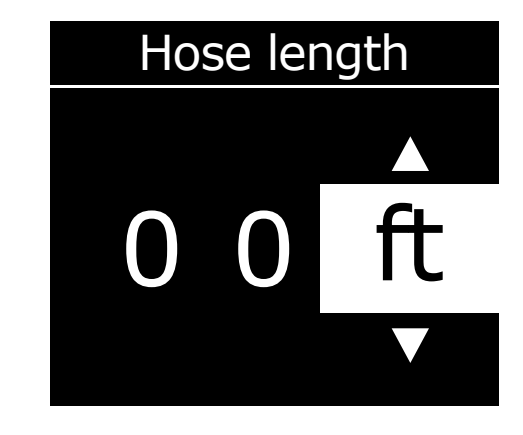

Time > Timer

Time > Time Settings > Custom Offset

Settings > Pump Options > Hose Length

## Banners

| 25 рх | Banner text |
|-------|-------------|
| 23 рх | Row text    |
| 24 рх | Row text    |
| 24 рх | Row text    |
| 24 рх | Row text    |
| 24 рх | Row text    |
|       |             |

## Banners

The top row of any screen can alternately have a banner instead of a text row. Banner rows are 25px high instead of 24. Banner components should be aligned to the top of the screen, and placed as the top layer. This allows for a 1px overlap on row 2, so that row components are universally the same height.

#### 

## **Status / Home Banner**

Default Banner (Status)

### This banner is only used on the Status/Home Screen. We don't have room to add more icons to this, so if you need to display new information in a banner on the Home Screen, try the Multiple Banners method, above.

- The top right is reserved for time or check-in timer.
- The battery icon is always displayed, top left.
- The pump icon is displayed if the pump is on. When pump modes are on, the status screen is inverted as well.
- The PTT icon is a placeholder for a 2nd icon and is not currently in use.

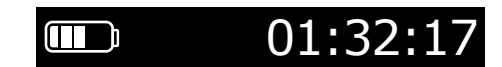

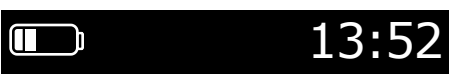

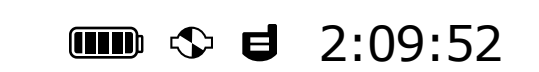

Countdown to check-in (hh:mm:ss) If feature enabled. Counts down by 1s.

24h clock (hh:mm) Enable in Main Menu > Settings > Banner Pump mode + PTT icon

## **Multiple Banners**

If multiple banners need to be displayed in the status screen, they flash from one to the next on a 2 second interval.

#### Bump test due

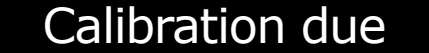

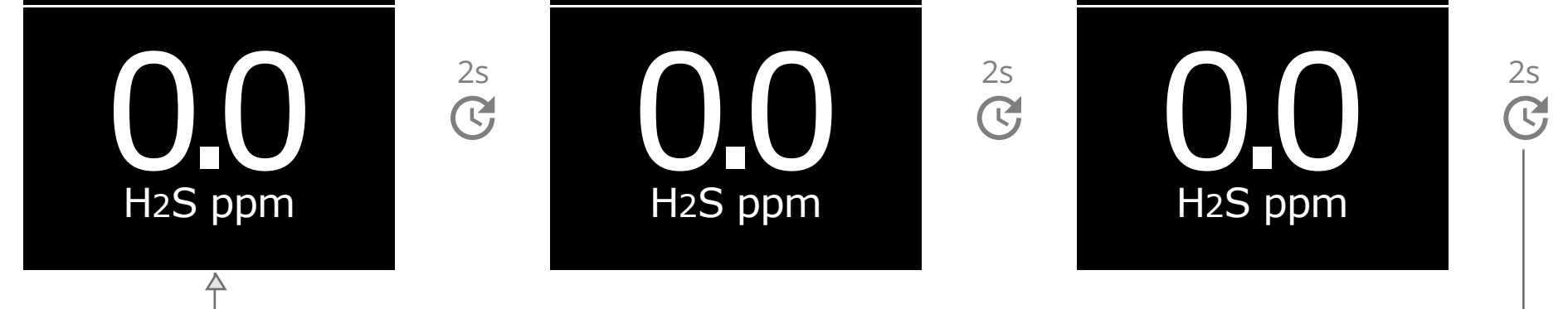

#### Banner text

## **Banner Variations**

Default Banner

#### Starting pump 59

Text L, text R

Used as countdown when setting Up modes.

## Calibration due

Icon 16 L, text R

Used when bump and/or calibration Lock is enabled in portal

## No network

Icon 32 L, text R

Used when there's no Network signal

## **Alert Banner Flow**

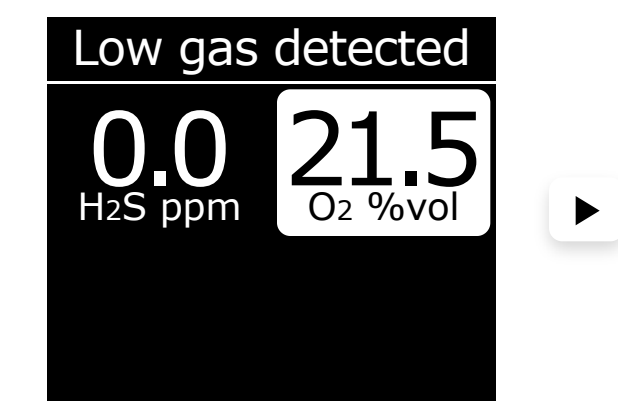

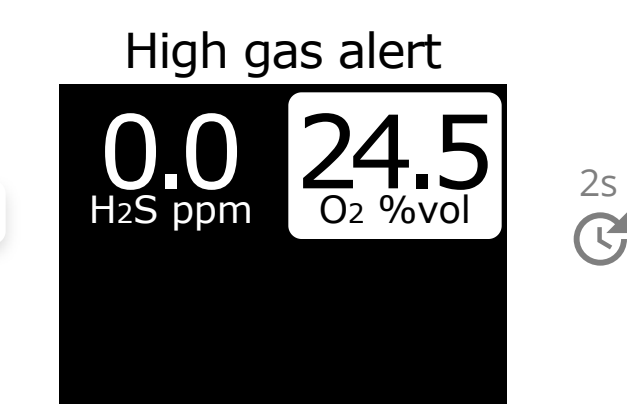

2s

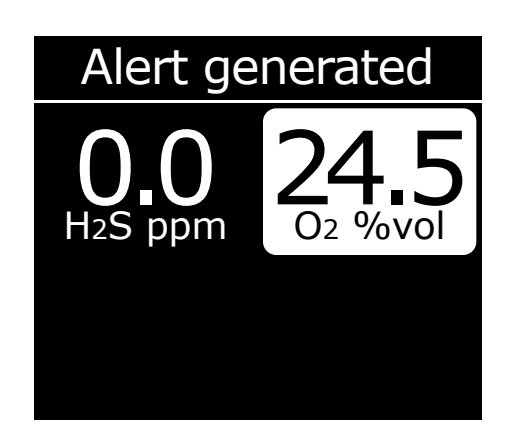

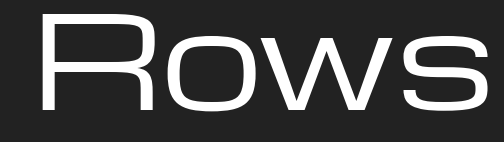

#### Body (Content rows) Menus Banners 🚥 🕸 **ຢ** 2:09:52 + Back Banner text >Normal Row text Centered Starting pump 59 Hold $\blacktriangle$ and $\blacktriangledown$ Banner Time ■ Calibration due Row text Timer 00:00:00 🔊 No network 20.9 Flow% 43/48 Baseline ✓ Row text Left aligned ✦ Low warning23.5 $earrow H_2S$ **⊡**0₂ Press OK to change Reset Back CTAs (call-to-action) Edit Yes No

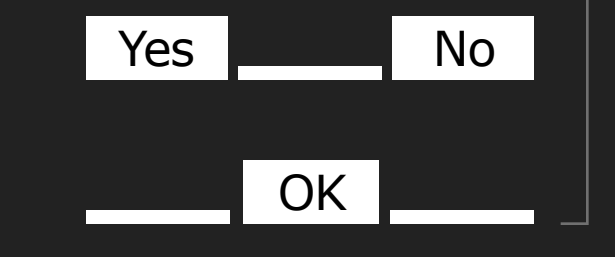

#### MAIN COMPONENTS

blacklinesafety

## Elements

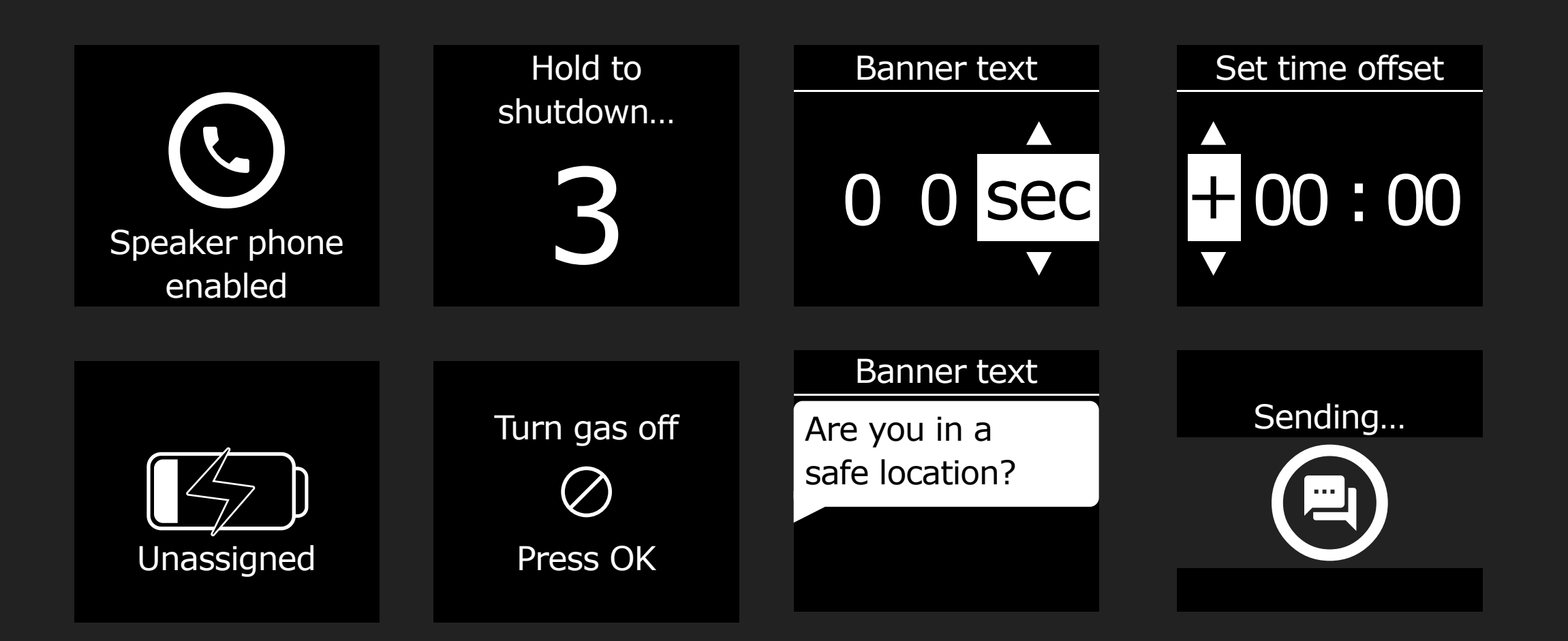

# Menus & Scrolling

| 25 px | Main Menu    |
|-------|--------------|
| 23 рх |              |
| 24 рх | Modes        |
| 24 рх | PTT channels |
| 24 рх | Gas options  |
| 24 рх | Messages     |
|       |              |

## **Overview**

Users get to the main menu by pressing "OK" from the G7 from the Status screen. They navigate the menu options using the up and down arrows, and press "OK" on a highlighted menu item to drill down. Pushing the down arrow on the last menu item will scroll you back up to the top, and vice versa. Menus use 24px high rows, like other screens, but are less wide due to the scroll bar on the right.

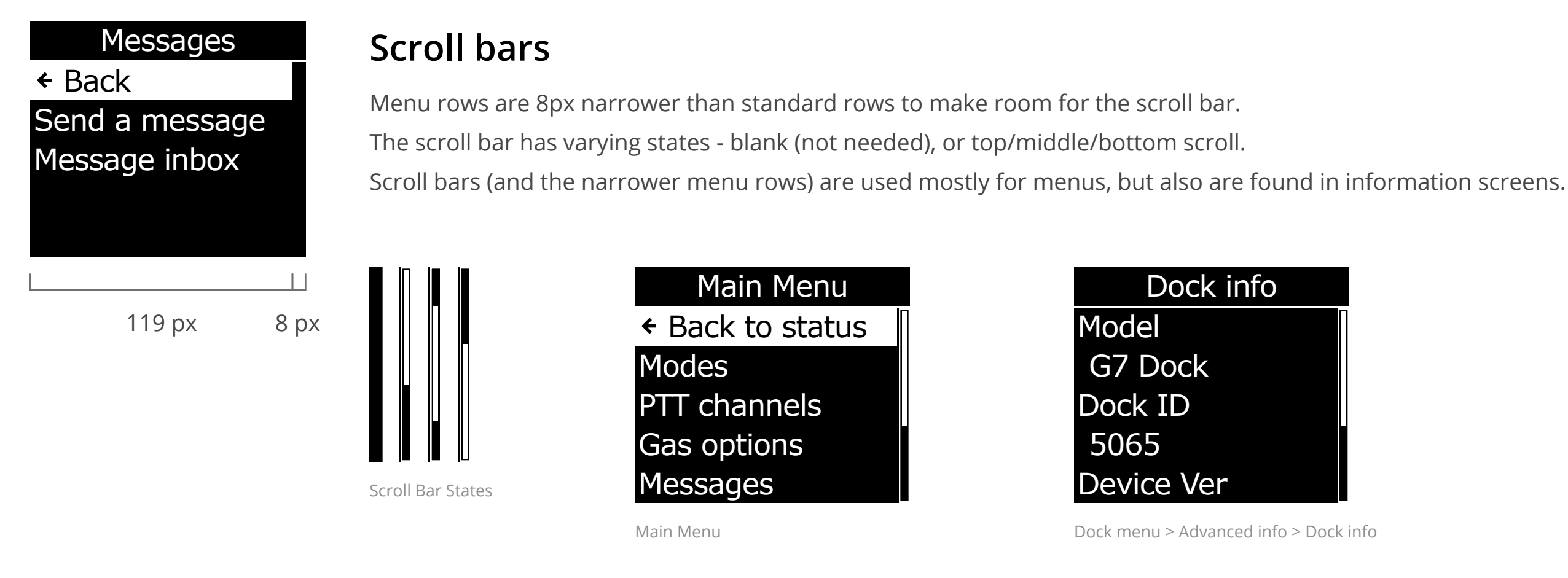

| Main Menu        |
|------------------|
| ← Back to status |
| Modes            |
| PTT channels     |
| Gas options      |
| Messages         |

Main Menu

Dock info Model G7 Dock Dock ID 5065 Device Ver

Dock menu > Advanced info > Dock info

# Quick Select Menu

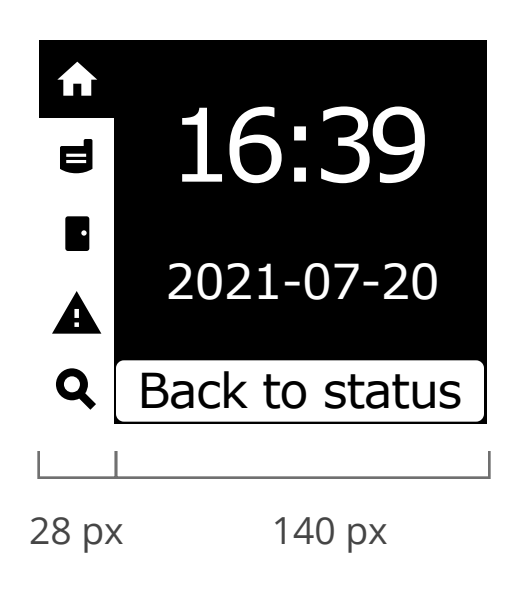

## Overview

Users get to the Quick Select menu by pressing either the Up or Down arrow buttons from the G7 from the Status screen. They navigate the menu options using the up and down arrows. They press "OK" on a highlighted menu item to perform the action indicated in the white CTA bar. Pushing the down arrow on the last menu item will scroll you back up to the top, and vice versa.

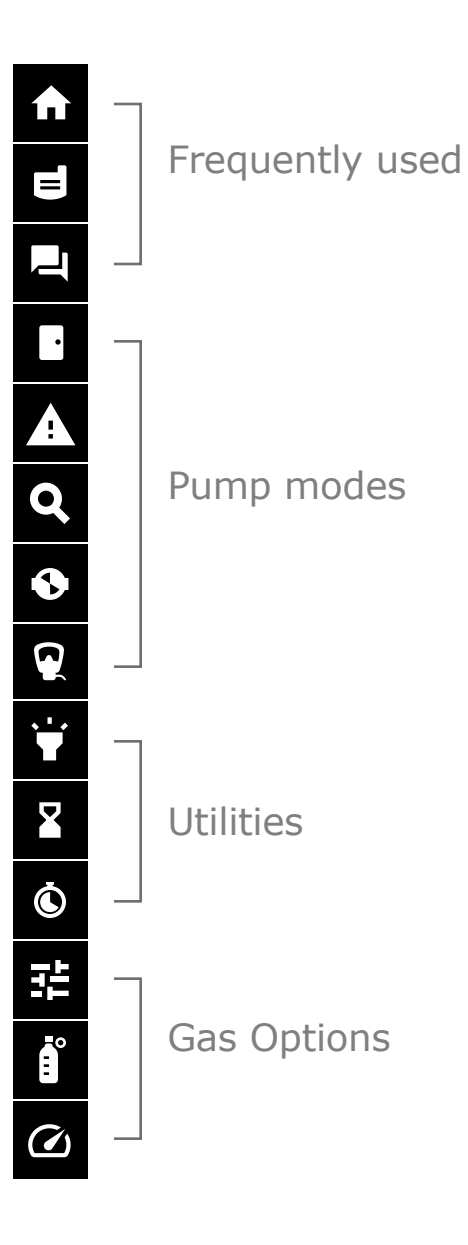

## Icon Menu

Users get to the Quick Select menu by pressing either the Up or Down arrow buttons from the G7 from the Status screen. They navigate the menu options using the up and down arrows.

They press "OK" on a highlighted menu item to perform the action indicated in the white CTA bar (bottom row). Pushing the down arrow on the last menu item will scroll you back up to the top, and vice versa.

### MAIN COMPONENTS

# Standard Menus

Main Menu + Back to status Modes PTT channels Gas options Messages

| Modes      |
|------------|
| >Normal    |
| Pre-entry  |
| Pump run   |
| SCBA       |
| Leak check |

| PTT channels    |
|-----------------|
| ← Back          |
| Enter channel # |
| Receive only    |
| All call        |
| Change volume   |
|                 |

| Gas options   | Gas info       |
|---------------|----------------|
| ← Back        | ← Back         |
| Zero sensors  | Gas set points |
| Bump test     | Last completed |
| Calibration   | Next due dates |
| View gas info | Peak readings  |
|               |                |
| Messages      | Send a messa   |

| Send a message |   |
|----------------|---|
| + Back         | Π |
| Send help      |   |
| No             |   |
| /es            |   |
| Inderstood     |   |

| Dock menu     | Advanced Info  |
|---------------|----------------|
| Bump test     | ← Back         |
| Calibration   | Inlet Settings |
| Advanced Info | Dock update    |
|               | Dock info      |

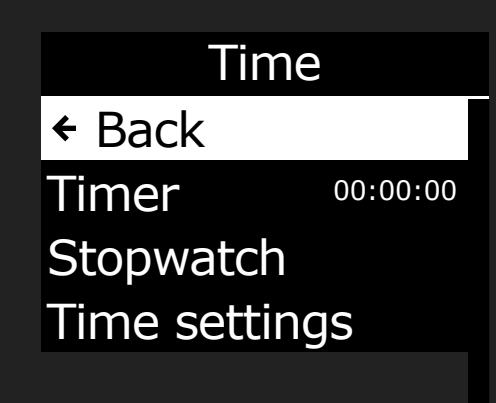

### MAIN COMPONENTS

blacklinesafety

# Quick Select Menu

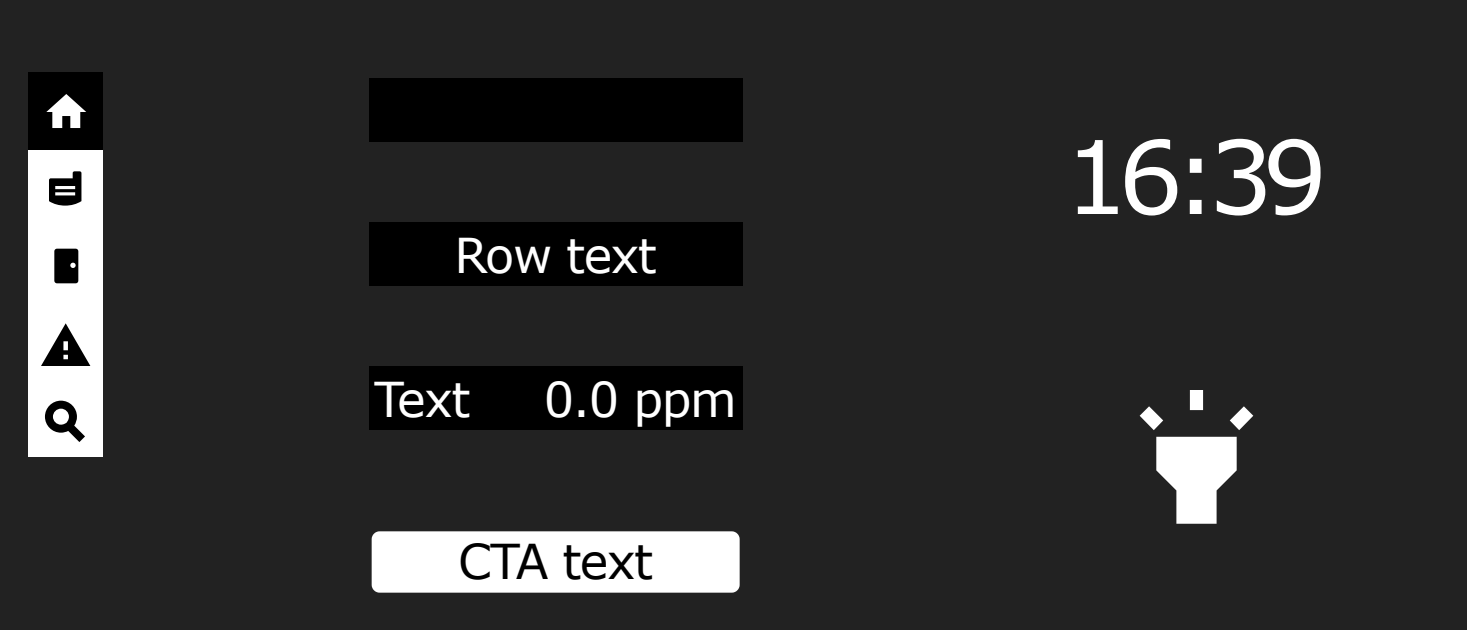

# Status Screen Layout

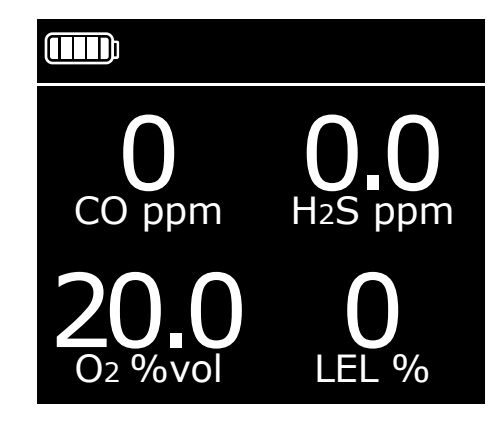

## **Overview**

The Status screen is the "Home" screen for the G7, and is what users see 90% of the time. There are 6 different versions of this screen, depending on how many gases their G7 detects.

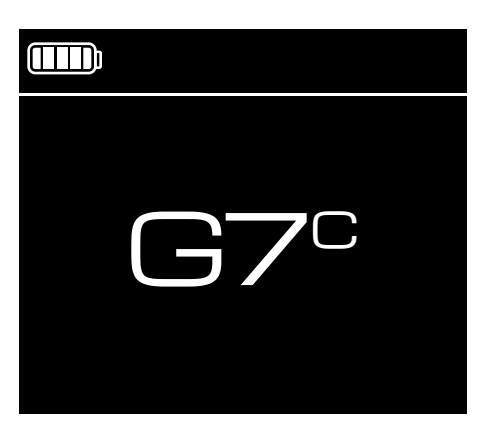

Status - Standard (no gas) Used for lone worker or contact tracing applications

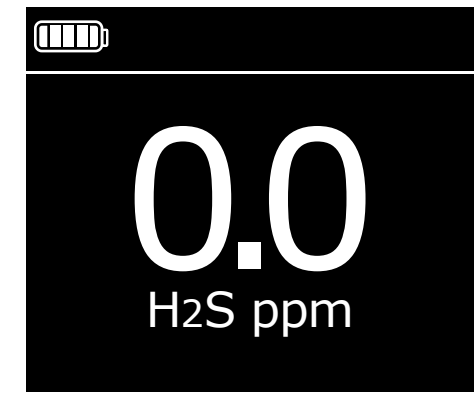

Status - 1 Gas (Single) Used for detecting 2 gases at once

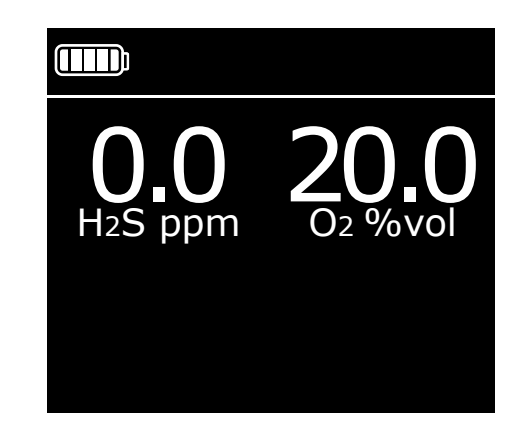

Status - 2 Gas Used for detecting 2 gases at once

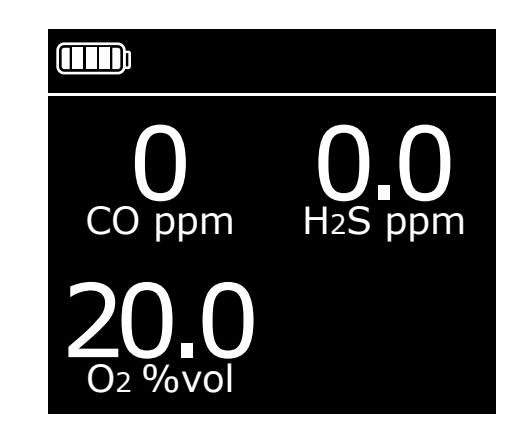

Status - 3 Gas Used for detecting 3 gases at once

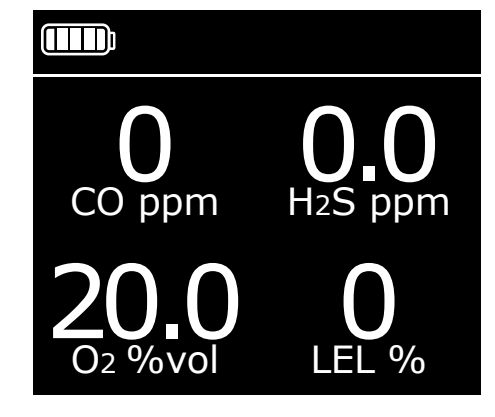

Status - 4 Gas (Quad) Used for detecting 4 gases at once

| CO              | 0.0 ppm   |
|-----------------|-----------|
| $H_2S$          | 0.0 ppm   |
| <b>O</b> 2      | 20.0 %vol |
| NH <sub>3</sub> | 0.0 ppm   |
| LEL             | 0.0 ppm   |

Status - 5 Gas

Used for detecting 5 gases at once. One of the sensors detects 2 gases, so it still contains 4 sensors total.

## **States**

The gas readings components each contain 4 states:

- Default: used when gas levels are safe
- Inverted: used when gas levels are above or below a safe range
- Check: Used when running initial tests on gas levels. Not used during gas detection.
- Dash (minus): Used when running initial tests on gas levels. Not used during gas detection.
- X (close): Used to indicate a failed bump test or calibration.

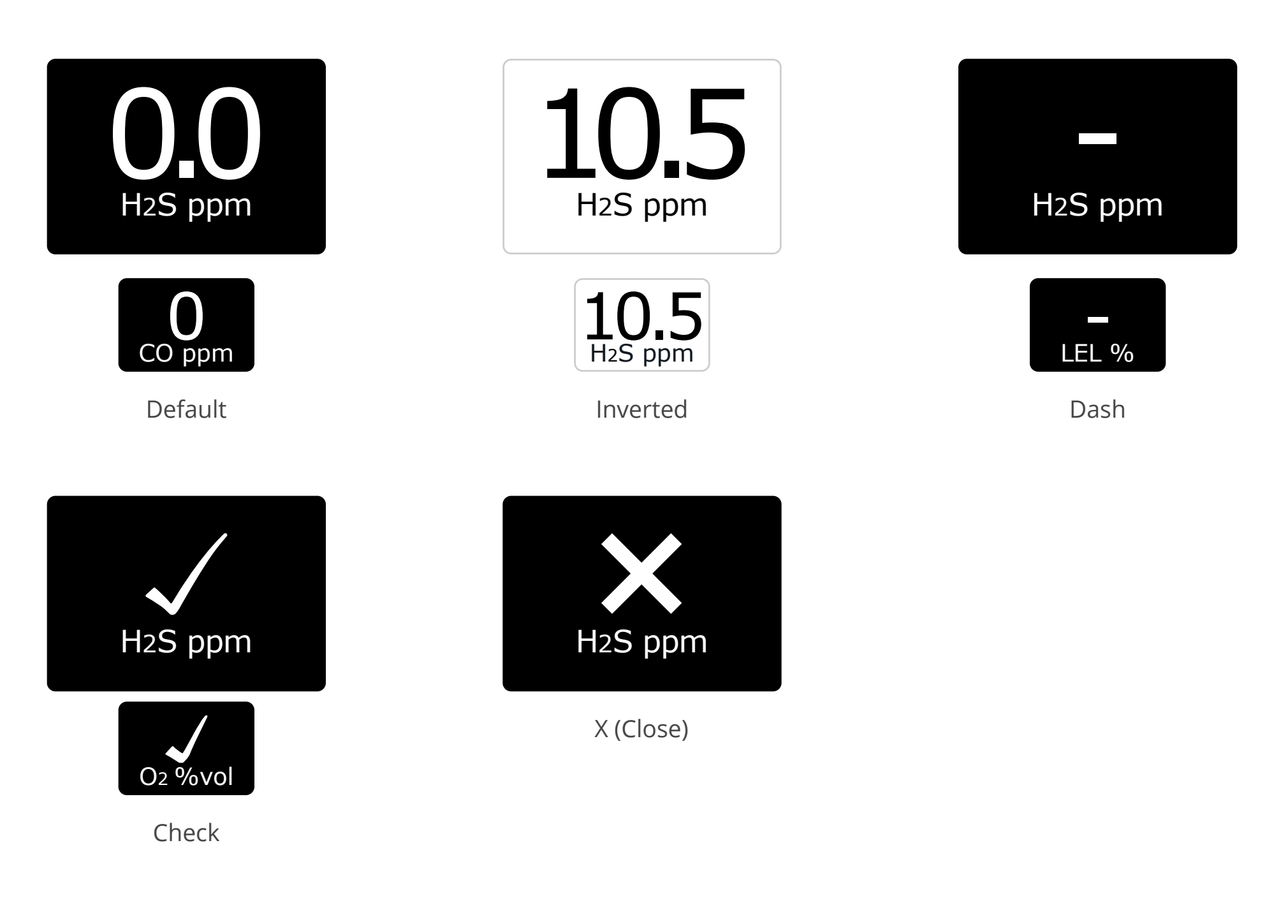

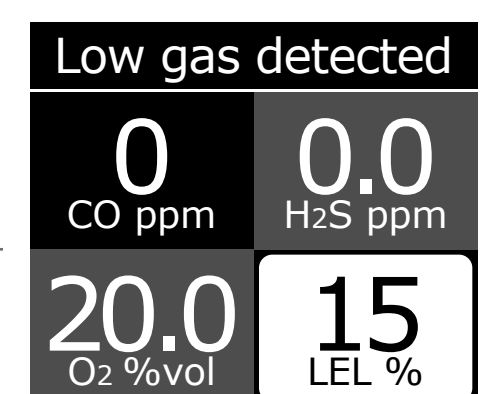

## **Quad-Gas Layout**

G7s that detect 2-4 gases use the same layout, with a varying number of components on the screen. Each is 1/2 of the screen width, and 1/2 of the screen height, with padding.

59 px

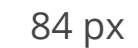

MAIN COMPONENTS

# Gas Readings

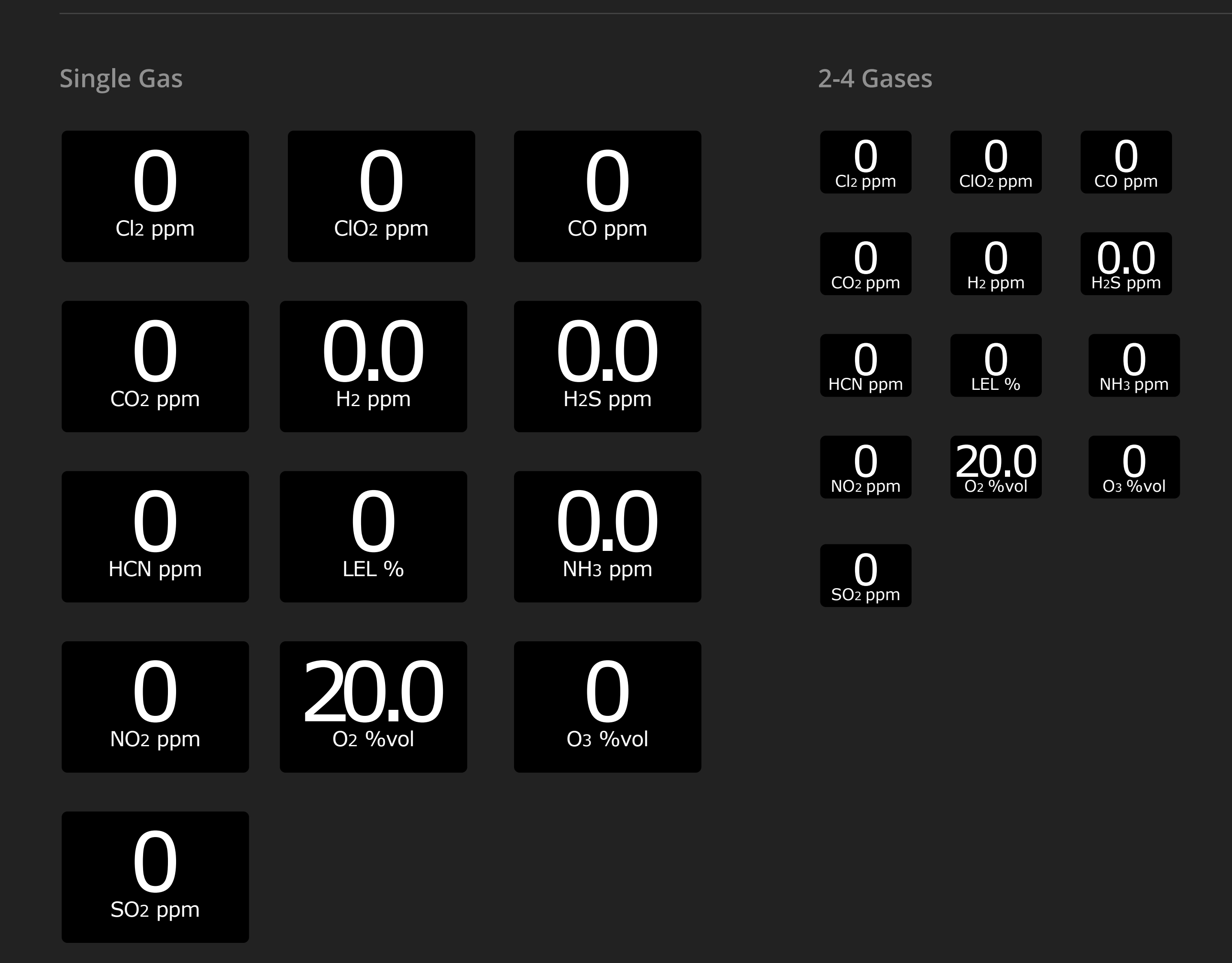

blacklinesafety